# Levelezési beállítások

# Tartalomjegyzék

| • | 1   | Általános információk              | 2  |
|---|-----|------------------------------------|----|
| • | 2   | Beállítások Windows alatt          | 2  |
| • | 2.1 | Thunderbird beállítások            | 2  |
| • | 2.2 | Microsoft Outlook 2010 beállítások | 6  |
| • | 2.3 | Androidos beállítások              | 10 |
| • | 2.4 | Iphone beállítások                 | 13 |
| • | 3   | Webmail                            | 15 |
|   |     |                                    |    |

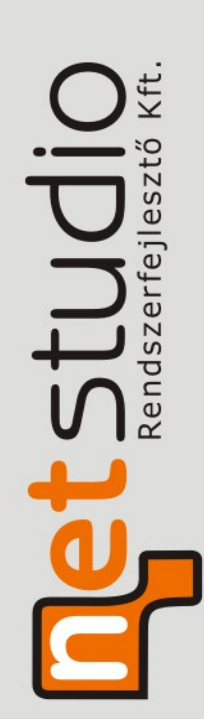

Netstudio Rendszerfejlesztő Kft. 1021 Budapest, Ötvös János utca 13. Tel.: +36 (30) 9718412, E-mail: info@netstudio.hu www.netstudio.hu

## 1 Általános információk

Az új levelező-kiszolgálónkon támogatott mind a POP3, mind az IMAP típusú levél kezelés.

E két módszerről röviden:

 POP3: a beérkező levelek a saját levelező programba történő letöltés után csak a saját gépen tárolódnak.

*Előnye*: a postafiók mérete nem lépi túl a maximált méretet (a postafiókok max. mérete 1GB)

Hátránya: a levelek praktikusan csak egy helyre tölthetőek le.

 IMAP: a szerverünkre beérkező levelek az ügyfél oldali levelezőprogramba történt letöltés után nem törlődnek a szerverről.
 *Előnye*: a beérkező levelezés webfelületen, bármilyen internet-elérésű helyszínen, akár párhuzamosan, több felhasználó által hozzáférhető.
 *Hátránya*: a levelek szerveren történő tárolása egy idő után plusz tárterületet igényelhet, amely költségnövekedéssel járhat.

Alaphelyzetnek a POP3 beállítást tekintjük.

#### 2 Beállítások Windows alatt

#### 2.1 Thunderbird beállítások

Pozicionáljuk az egerünket a jelenlegi postafiókunkra, majd a megjelenő képernyőn válasszuk ki az "Új postafiók létrehozása" menüpontot:

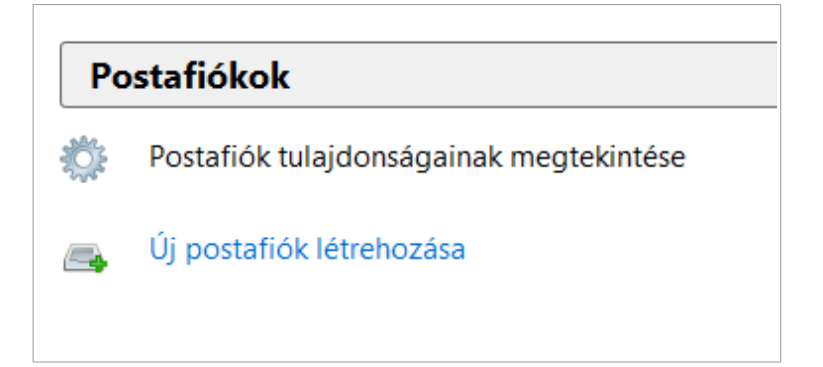

A következő felugró ablakban válasszuk ki, hogy a már meglévő e-mail címünket szeretnénk használni.

Majd adjuk meg nevünket, illetve az e-mailben kapott e-mail címet és jelszót (a példában szereplő e-mail cím, felhasználónév és jelszó helyett értelemszerűen saját adatainkat adjuk meg):

| <u>N</u> év:        | Utónév, vezetéknév           | gy fog megjelenni a neve |
|---------------------|------------------------------|--------------------------|
| E-mai <u>l</u> cím: | email@pelda.hu               |                          |
| <u>J</u> elszó:     | Jelszó                       |                          |
|                     | 🔽 Jelszó <u>m</u> egjegyzése |                          |
|                     |                              |                          |
|                     |                              |                          |
|                     |                              |                          |
|                     |                              |                          |
|                     |                              |                          |
|                     |                              |                          |
|                     |                              |                          |
|                     |                              |                          |
|                     |                              |                          |
|                     |                              |                          |

a "Folytatás" kiválasztása után:

| Tóthné Szedunka Györgyi                                                                                                    | Így fog megjelenni a neve                                                                                                    |                                                                                                    |  |  |  |
|----------------------------------------------------------------------------------------------------|----------------------------------------------------------------------------------------------------|----------------------------------------------------------------------------------------------------|--|--|--|
| szedunka.gyorgyi@netalor                                                                                                    |                                                                                                    |                                                                                                    |  |  |  |
| •••••                                                                                                    |                                                                                                    |                                                                                                    |  |  |  |
| Jelszó megjegyzése                                                                                                    |                                                                                                    |                                                                                                    |  |  |  |
| Találtam egy konfigurációt a szokásos kiszolgálóneveket próbálgatva<br>Bejövő: IMAP, mail.netalon.info, STARTTLS<br>Kimenő: SMTP, mail.metalon.info, STARTTLS<br>Felhasználóné: szedunka.gyorgyi |                                                                                                    |                                                                                                    |  |  |  |
|                                                                                                    | Tóthné Szedunka Györgyi<br>szedunka.gyorgyi@netalor<br>••••••<br>Jelszó <u>m</u> egjegyzése<br>konfigurációt a szokásos kis<br>ivő: IMAP, mail.netalon.in<br>inő: SMTP, mail.netalon.ir<br>iéx: szedunka.gyorgyi | Tóthné Szedunka Györgyi       Így fog megjelenni a neve         szedunka.gyorgyi@netalor         ••••••         ✓ Jelszó megjegyzése         konfigurációt a szokásos kiszolgálóneveket próbálgatva         ivő: IMAP, mail.netalon.info, STARTILS         inő: SMTP, mail.netalon.info, STARTILS         ivér: szedunka.gyorgyi |  |  |  |

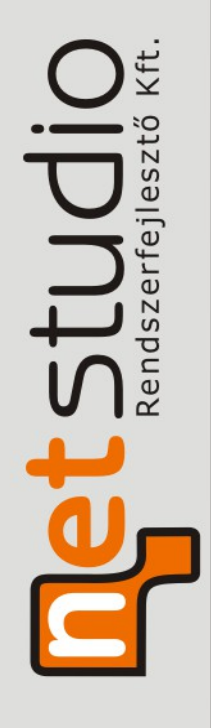

A felajánlott konfiguráció elfogadása **helyett** válasszuk a **"Kézi beállítás"** menüpontot:

| Postafiók beállítása                                   | 3                                                                          |                                                       |               |                        | ×                            |
|--------------------------------------------------------|----------------------------------------------------------------------------|-------------------------------------------------------|---------------|------------------------|------------------------------|
| <u>N</u> év:<br>E-mai <u>l</u> cím:<br><u>J</u> elszó: | Tóthné Szedunka<br>szedunka.gyorgyi(<br>••••••<br>V Jelszó <u>m</u> egjegy | Györgyi Így fog megjelenni a nev<br>@netalor<br>rzése | e             |                        |                              |
| Találtam egy                                           | / konfigurációt a szo                                                      | kásos kiszolgálóneveket próbálgatv                    | /a            |                        |                              |
| Bej                                                    | övő POP3 🔻                                                                 | Kiszolgáló neve<br>netstudio.hu                       | Port<br>995 - | SSL/TLS                | Hitelesítés<br>Normál jelszó |
| Kim                                                    | enő: SMTP                                                                  | netstudio.hu 👻                                        | 587 👻         | STARTTLS -             | Normál jelszó 👻              |
| Felhasználó                                            | név:                                                                       | szedunka.gyorgy @netalon.info                         |               |                        |                              |
| Új p <u>o</u> stafiók                                  | c létrehozása Sp                                                           | eciális beállítások                                   |               | Újra <u>t</u> esztelés | Befejezés Mégse              |

Végezzük el a felajánlott beállításokhoz képest történt módosításokat. Lényeges, hogy a felhasználónév az e-mail címmel egyezik meg.

A fenti beállítások elvégzése után "Befejezés".

Ha az új postafiókunk alatt esetleg nem jelennek meg a "Beérkezett üzenetek", "Törölt elemek" stb. mappák, akkor álljunk az egérrel a postafiók nevére, majd jobb egér gomb és "**Feliratkozás**":

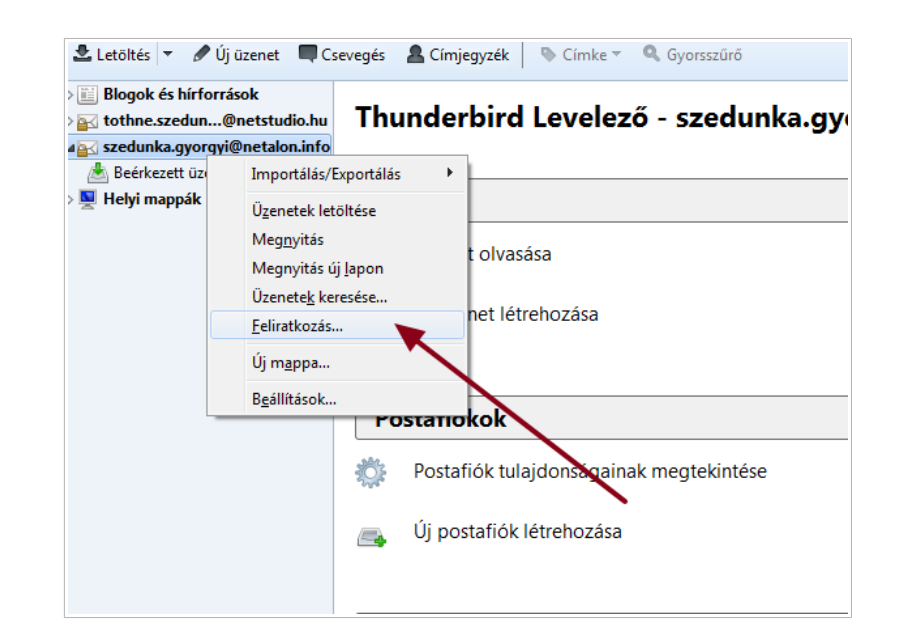

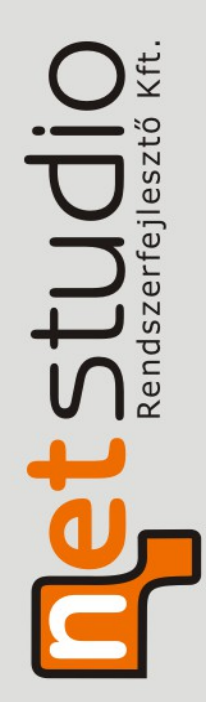

Majd a felugró ablakban jelöljük ki az összes mappát:

|                    | م                                                                     |
|--------------------|-----------------------------------------------------------------------|
|                    |                                                                       |
| <b>Y Y Y Y Y Y</b> | Eeliratkozás<br>Leiratkozás<br><u>F</u> rissítés<br>Leállítá <u>s</u> |
|                    |                                                                       |

és befejezésül "OK".

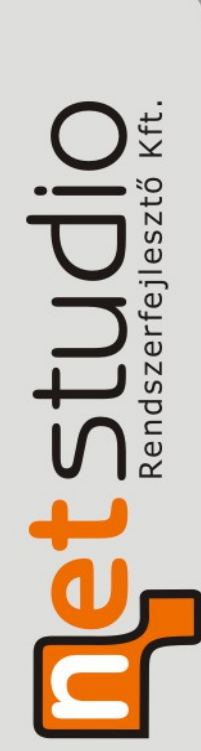

Tel.: +36 (30) 9718412, E-mail: info@netstudio.hu www.netstudio.hu

Netstudio Rendszerfejlesztő Kft. 1021 Budapest, Ötvös János utca 13.

## 2.2 Microsoft Outlook 2010 beállítások

Válasszuk ki a "Fiók hozzáadása" menüpontot:

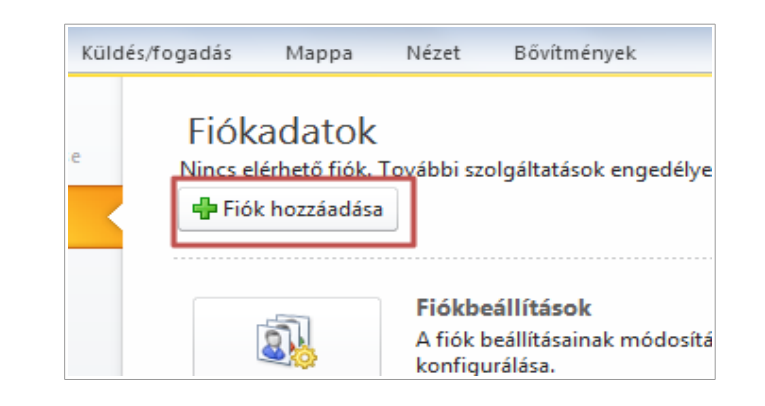

majd a beállítások kézi megadását:

| ) E-m <u>a</u> il fiók       |                                                   |  |
|------------------------------|---------------------------------------------------|--|
| <u>N</u> év:                 | Példa: Verebélyi Ágnes                            |  |
| E <sub>:</sub> mail cím:     | Példa: agnes@contoso.com                          |  |
| Jelsz <u>ó</u> :             |                                                   |  |
| Jeiszo megerősiűese:         | Írja be az internetszolgáltatótól kapott jelszót, |  |
| ) Szö <u>v</u> eges üzenetek | (5M5)                                             |  |

tovább haladva az "Internetes e-mail" opciót jelöljük meg:

| Internetes e-mail<br>Kapcsolódás POP vagy IMA <sup>9</sup> típusú kiszolgálóhoz e-mail üzenetek küld |  |  |  |  |
|----------------------------------------------------------------------------------------------------|--|--|--|--|
| Microsoft Exchange vagy kompatibilis szolgáltatás                                                    |  |  |  |  |
| Kapcsolódás az e-mailek, a naptár, a névjegyek, a faxok és a hangpo                                  |  |  |  |  |
| Szöveges <u>ü</u> zenetek (SMS)<br>Kapcsolódás mobilüzenet-kezelési szolgáltatóhoz                   |  |  |  |  |
| 🔘 Egyéb                                                                                              |  |  |  |  |
| Kapcsolódás az egyik alábbi típusú kiszolgálóhoz                                                     |  |  |  |  |
| Fax Mail Transport                                                                                   |  |  |  |  |

**Jet Studio** Rendszerfejlesztő Kft Netstudio Rendszerfejlesztő Kft. 1021 Budapest, Ötvös János utca 13. Tel.: +36 (30) 9718412, E-mail: info@netstudio.hu www.netstudio.hu

majd saját adataink megadása következik (a felhasználónév az e-mail címmel egyezik meg!):

| Felhasználói adatok                                                                                                    |                                                                       | Fiók beállításainak tesztelése                                                                                                    |
|----------------------------------------------------------------------------------------------------|-----------------------------------------------------------------------|----------------------------------------------------------------------------------------------------|
| Név:<br>E-mail <u>cí</u> m:                                                                                                    | Tóthné Szedunka Györgyi<br>szedunka.gyorgyi@netalon.in                | A kért adatok megadása után célszerű a fiókot az alábbi<br>gombra kattintva tesztelni. (Ehhez hálózati kapcsolat<br>szükséges.)                                                                           |
| <b>Kiszolgálóadatok</b><br>Fiók típ <u>u</u> sa:<br>Bejövő üzenetek kiszolgálója:<br>Ki <u>m</u> enő levelek kiszolgálója (SMTP):<br>B <b>ejelentkezési adatok</b><br>Felhasználóné <u>v</u> :<br>Jelszó: | POP3  netstudio.hu  netstudio.hu  szedunka.gyorgyi@netalon.int ****** | Fiók beállításainak tesztelése         ✓ A Tovább gombra kattintva tesztelheti a fiók beállításait         Új üzenetek kézbesítési címe:         ④ Új Outlook-adatfájl         ⑦ Meglévő Outlook-adatfájl |
| ✓ Jelsz<br>Biztonságos jelszó-hitelesítés (S<br>bejelentkezéshez                                                                                                    | ó tarolasa<br>SPA) megkövetelése a                                    |                                                                                                    |

Ezt követően a **"További beállítások**"-at kiválasztva, a **"Kimenő levelek kiszolgálója** "fülön szükséges a következő beállítás:

| Internet alapú levelezés beállításai                                                                                                    | <b>— X</b>  |  |  |  |  |
|----------------------------------------------------------------------------------------------------|-------------|--|--|--|--|
| Általános Kimenő levelek kiszolgálója Kapcsolat Speci                                                                                     | ális        |  |  |  |  |
| <ul> <li>A kimenő levelek kiszolgálója (SMTP) hitelesítést igénye</li> <li>A bejövő levelek kiszolgálójával azonos beállítások</li> </ul> | használata  |  |  |  |  |
| Bejelentkezés a következő adatokkal                                                                                                    |             |  |  |  |  |
| Eelhasználónév:                                                                                                    |             |  |  |  |  |
| Jel <u>s</u> zó:                                                                                                    |             |  |  |  |  |
|                                                                                                    |             |  |  |  |  |
| Biztonságos jelszó-hitelesítés (SPA) megkövete                                                                                            | lése        |  |  |  |  |
| 🔘 Levélküldés előtt <u>c</u> satlakozás a bejövő levelek kiszo                                                                            | olgálójához |  |  |  |  |
|                                                                                                    |             |  |  |  |  |
|                                                                                                    |             |  |  |  |  |
|                                                                                                    |             |  |  |  |  |
|                                                                                                    |             |  |  |  |  |
|                                                                                                    |             |  |  |  |  |
|                                                                                                    |             |  |  |  |  |
|                                                                                                    |             |  |  |  |  |
|                                                                                                    |             |  |  |  |  |
|                                                                                                    | DK Mégse    |  |  |  |  |

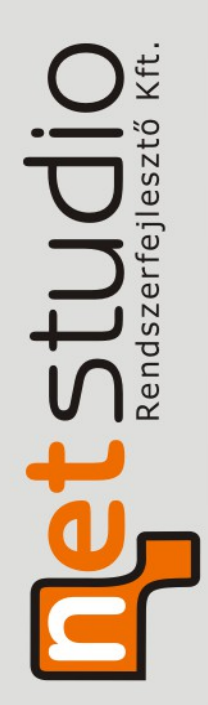

valamint a "**Speciális beállítások** " fülön állítsuk be a bejövő/kimenő levelek kiszolgálóját és a kapcsolatok titkosítását a következők szerint:

| for the           | un Mitchelle Liffe un La Constitu                                    |
|-------------------|----------------------------------------------------------------------|
| Altalanos         | Kimeno levelek kiszolgaloja Kapcsolat Specialis                      |
| Kiszolgáló        | portszámai                                                           |
| Bejö <u>v</u> ő l | evelek kiszolgálója (POP3): 995 Alapé <u>r</u> telmezés              |
| V 4               | iszolgáló titkosított kapcsolatot (SSL) igényel                      |
| Ki <u>m</u> enö l | evelek kiszolgálója (SMTP): 587                                      |
| A kö              | vetkező típ <u>u</u> sú titkosított kapcsolat használata: TLS        |
| Kiszolgáló        | i <u>d</u> őkorlátja                                                 |
| Rövid             | Hosszú 1 perc                                                        |
| Kézbesíté         | S                                                                    |
| 🗸 🗛 ü             | zenetekből egy példány a kiszolgálón marad                           |
| <b>V</b> E        | ltávolítás a kiszolgálóról 🛛 🔒 🚔 nap után                            |
| E                 | itávolítás a kiszolgálóról a "Törölt elemek" mappából való törléskor |
|                   |                                                                      |
|                   |                                                                      |
|                   |                                                                      |
|                   |                                                                      |
|                   |                                                                      |
|                   |                                                                      |
|                   |                                                                      |

Ezt követően a "Tovább" gombra kattintva elvégződnek a tesztek:

| Gratulálunk! Minden teszt sikeresen lezajlott. A folytatási<br>gombra. | Leállítás        |  |
|------------------------------------------------------------------------|------------------|--|
| Eoladatek un a                                                         | Bezárás          |  |
| Feladatok                                                              | eladatok Állapot |  |
|                                                                        | Kész             |  |

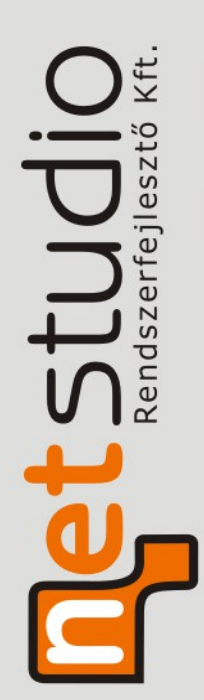

#### és elkészültünk:

| Új fiók felvétele |                                                                                                    | x               |
|-------------------|----------------------------------------------------------------------------------------------------|-----------------|
|                   | Gratulálunk!<br>Sikeresen megadta a fiók beállításához szükséges összes információt.<br>A varázsló bezárásához kattintson a Befejezés gombra. |                 |
|                   | Mási <u>k</u>                                                                                                    | fiók hozzáadása |
|                   | < Vissza Befeje                                                                                                    | zés             |

**Internet Studio** Rendszerfejlesztő Kft.

# 2.3 Androidos beállítások

Okostelefonokon a K9 Mail ingyenes levelező program használatát javasoljuk, mely letölthető innen:

https://play.google.com/store/apps/details?id=com.fsck.k9&hl=hu

"Új fiók" hozzáadásával kezdődnek a beállítások:

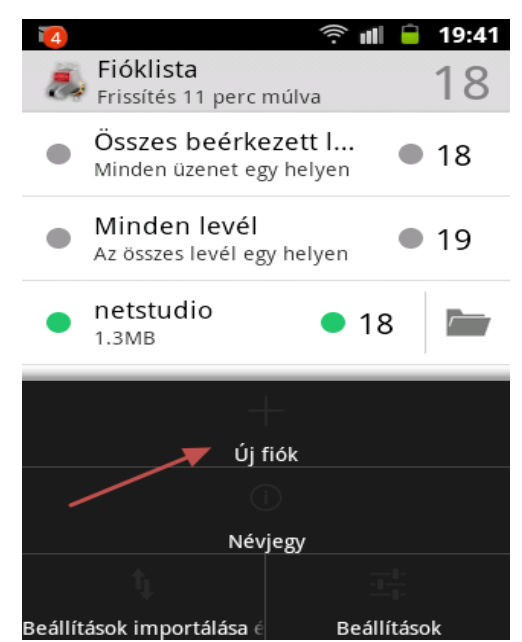

Majd saját adataink megadása után válasszuk a "Kézi beállítás" menüpontot:

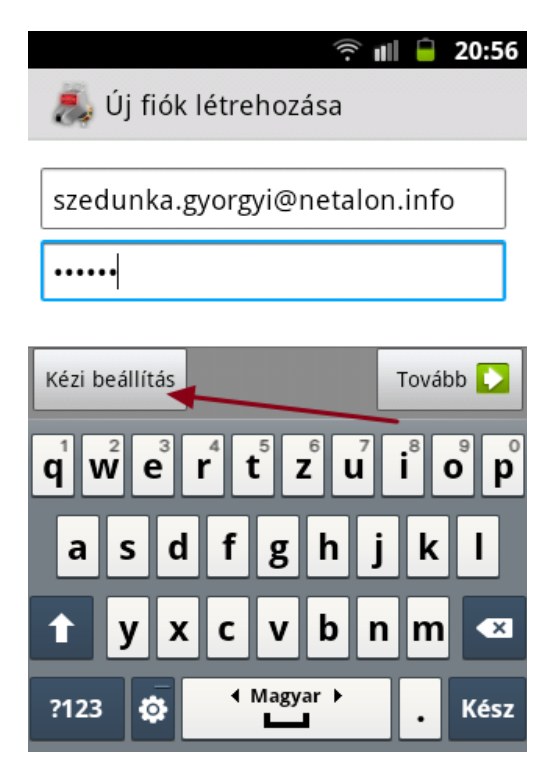

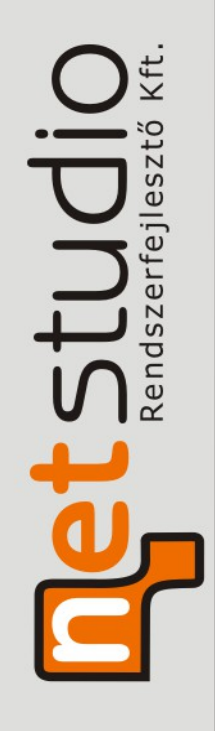

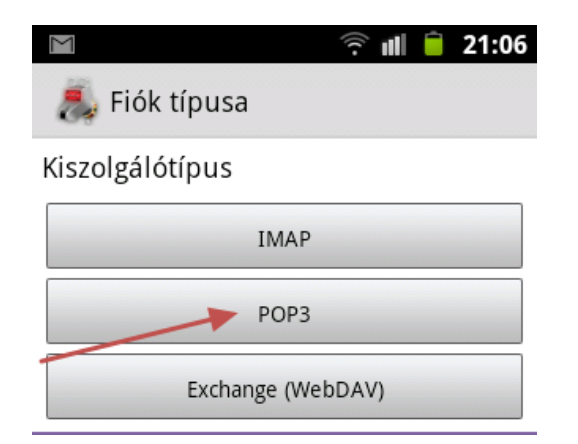

majd a Bejövő szerver beállításokat végezzük el az alábbiak szerint (értelemszerűen saját adatainkat behelyettesítve):

| 🕦 🖿 🛛 🎅 💵 📋 21:15             | 🔟 🖿  🎅 💷 🛑 21:15     |
|-------------------------------|----------------------|
| 📕 Bejövő szerver              | 👼 Bejövő szerver     |
| Felhasználónév                | Jelszó               |
| szedunka.gyorgyi@netalon.info | •••••                |
| Jelszó                        | POP3 szerver         |
|                               | netstudio.hu         |
| POP3 szerver                  | Kapcsolat biztonsága |
| netstudio.hu                  | SSL/TLS (mindig) 🗸   |
| Kapcsolat biztonsága          | Hitelesítés típus    |
| SSL/TLS (mindig) 🗸 🗸          | PLAIN 🔻              |
| Hitelesítés típus             | Port                 |
| PLAIN 👻                       | þ95                  |
| - Tovább 🚺                    | Tovább 🚺             |

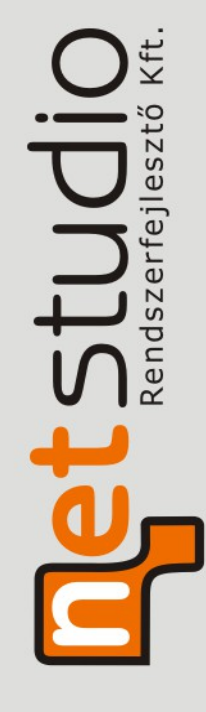

#### A Kimenő szerver beállításai:

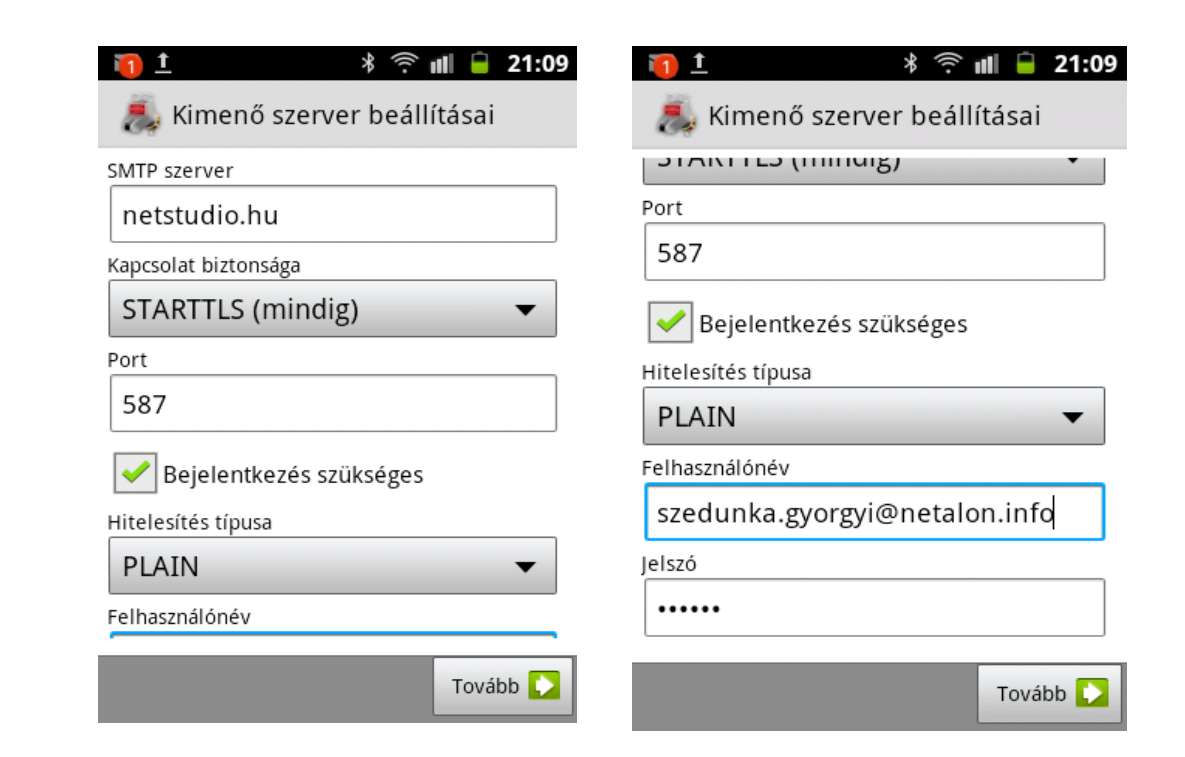

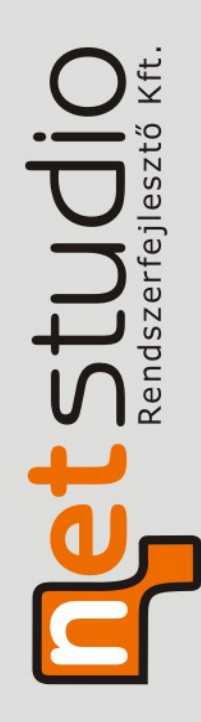

# 2.4 Iphone beállítások

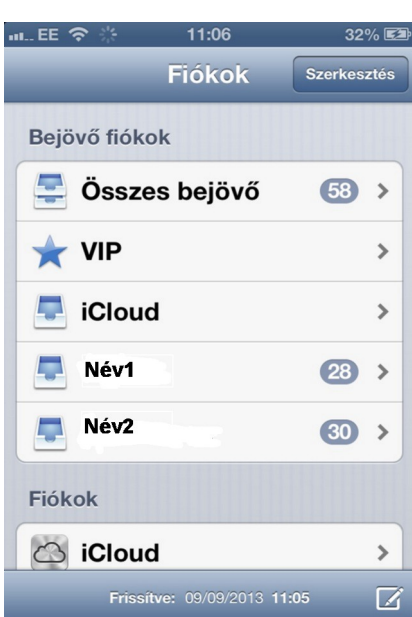

Beállítások Fényerő és háttérkép > Adatvédelem > 0 iCloud > Mail, Kontaktok, Naptárak > Jegyzetek > Emlékeztetők > 6 Telefon > Üzenetek >

11:15

40% 🖾

>

.... EE 🥱

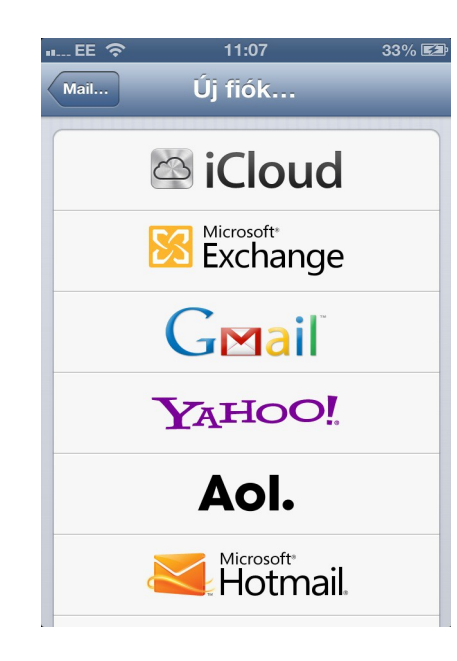

FaceTime

| EE 穼           | 11:07            | 33% 🖾 |
|----------------|------------------|-------|
| Új fiók        | Egyéb            |       |
| Mail           |                  |       |
| Mail-fiók hoz  | záadása          | >     |
| Kontaktok      |                  |       |
| LDAP-fiók ho   | ozzáadása        | >     |
| CardDAV-fió    | k hozzáadása     | >     |
| Naptárak       |                  |       |
| CalDAV-fiók    | hozzáadása       | >     |
| Előfizetett na | aptár hozzáadása | >     |
|                |                  |       |

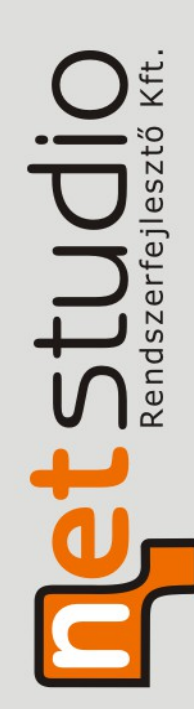

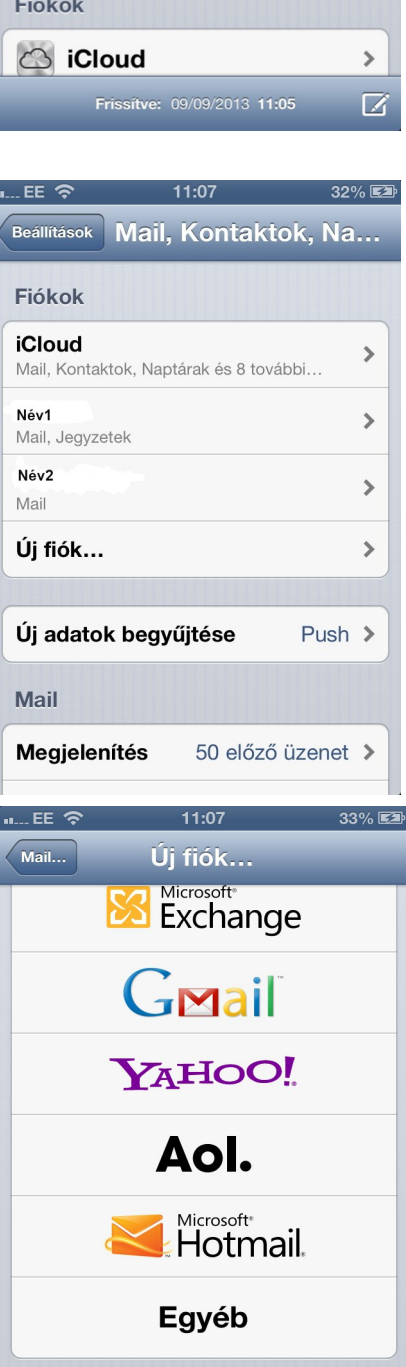

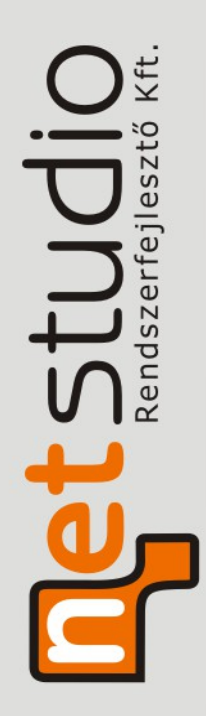

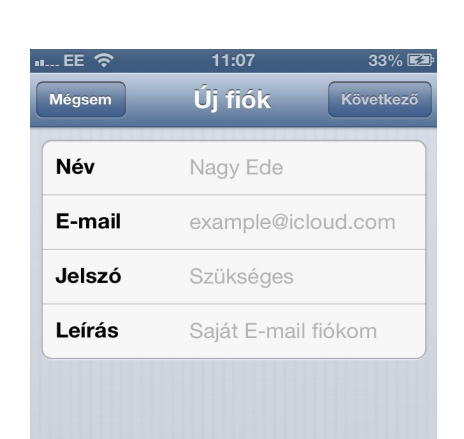

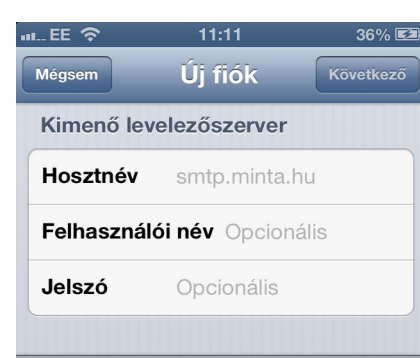

#### QWE R Т Υ U L 0 Ρ D F G Н Κ Α S J L z V В Ν Х С Μ $\diamond$ X 123 space return

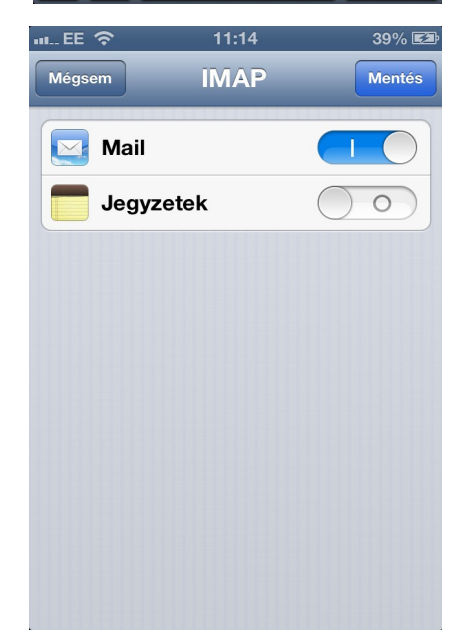

| EE 奈         | 11:10         | 35% 🖾     |
|--------------|---------------|-----------|
| Mégsem       | Új fiók       | Következő |
| Bejövő level | lezőszerver   |           |
| Hosztnév     | mail.minta.hu | i i       |
| Felhasználó  | i név Szükség | ges       |
| Jelszó       | ••••••        | •         |
| Kimenő leve  | lezőszerver   |           |
| QWEF         | TYU           | ΙΟΡ       |
| ASD          | FGH           | JKL       |
|              | CVB           |           |
| 123          | space         | return    |

|                                | 11:14            | 39% 🖾 |  |  |
|--------------------------------|------------------|-------|--|--|
| 🔆 Visszaellenőrzés             |                  |       |  |  |
| Leiras                         | nu-uk.co.uk - uj |       |  |  |
| Bejövő leve                    | elezőszerver     |       |  |  |
| Hosztnév                       | netstudio.hu     |       |  |  |
| Felhasználói név név@cégnév.hu |                  |       |  |  |
| Jelszó                         | •••••            |       |  |  |
| Kimenő levelezőszerver         |                  |       |  |  |
| Hosztnév                       | netstudio.hu     |       |  |  |
| Felhasználói név név@cégnév.hu |                  |       |  |  |
| Jelszó                         | •••••            |       |  |  |
|                                |                  |       |  |  |

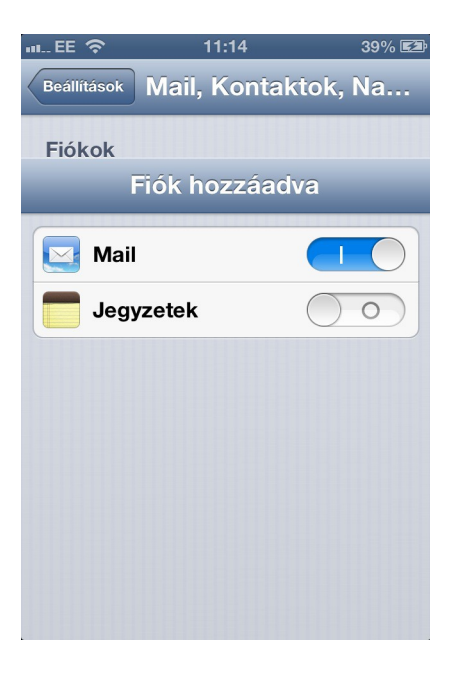

## 3 Webmail

Az új levelezés (a korábbi SquirrelMail helyett) elérhető internetes felületen az alábbi linken:

https://netstudio.hu/webmail/

A bejelentkezés a felhasználónév (ami megegyezik az e-mail címmel) és jelszó megadása után lehetséges:

| ← → C                 | https://netstudio.hu     | ı/webmail/ | ☆ | \$<br>A. | Ξ |
|-----------------------|--------------------------|------------|---|----------|---|
| round<br>Free webmail |                          |            |   |          |   |
|                       |                          |            |   |          |   |
|                       | Üdvözli a Netstudio web  | mail       |   |          |   |
|                       | Felhasználónév<br>Jelszó |            |   |          |   |
|                       |                          | Belépés    |   |          |   |
|                       |                          |            |   |          |   |

ahol rendelkezésre állnak a kezelési funkciók:

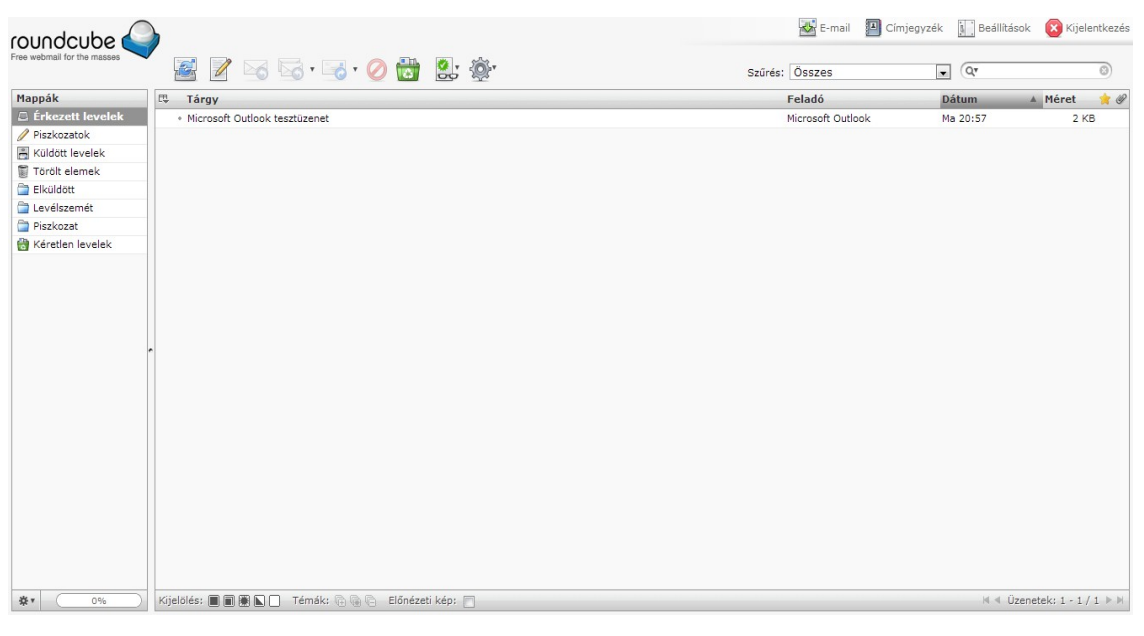

A képernyő jobb felső sarkában érhetőek el a beállítások:

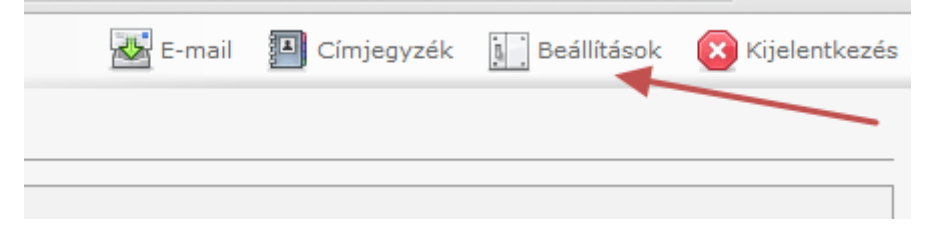

et studio Rendszerfejlesztő Kft ahol megadható Azonosító (beállítások és aláírás):

|                                                                 | Beállítások Map | pák Azonosítók Üzenetszű     | ők                            |
|-----------------------------------------------------------------|-----------------|------------------------------|-------------------------------|
| Azonosítók                                                      | Ele             | em szerkesztése              |                               |
| <szedunka.gyorgyi@netalon.info></szedunka.gyorgyi@netalon.info> |                 | Beállítások Aláírás          |                               |
|                                                                 |                 | Megjelenített név            | Tóthné Szedunka Györgyi       |
|                                                                 |                 | E-mail cím                   | szedunka.gyorgyi@netalon.info |
|                                                                 |                 | Szervezet                    | Netstudio                     |
|                                                                 |                 | Válaszcím                    | szedunka.gyorgyi@netstudio.hu |
|                                                                 |                 | Titkos másolat               |                               |
|                                                                 |                 | Beállítás alapértelmezettnek |                               |
|                                                                 |                 | Törlés Mentés                |                               |

#### Üzenetszűrő hozzáadásával

| ounocuoe                   |                      |                                                                                                    |                                                                                                    |
|----------------------------|----------------------|----------------------------------------------------------------------------------------------------|----------------------------------------------------------------------------------------------------|
| ree webmail for the masses | Beállítások Mappák . | Azonosítók Úzenetszűrők                                                                                                    |                                                                                                    |
| Filter sets                | Üzenetszűrők         | Szűrő definíció                                                                                                    |                                                                                                    |
| roundcube                  |                      | Szűrő neve:         - Az adott tulajdonságú beárkezett üzenetekre:         O A következők mind illeszkedjenek         * [Tárgy z tartalmazza         a következő műveletek végrehajtása:         Úzenet áthelyezése ide: | <ul> <li>-</li> <li>-</li> <li>-</li> </ul>                                                                                                    |
|                            | •                    | Mentés                                                                                                    | Filter disabled 🔲                                                                                                    |
|                            |                      |                                                                                                    |                                                                                                    |
| + **                       | Szűrő hozzáadása     |                                                                                                    | atoo officia officia o |

(többek között) a postafiókunkba beérkező levelek megadott külső postafiókba történő továbbítása is lehetséges:

| itók Üzenetszűrők                                                                                                    |                   |
|----------------------------------------------------------------------------------------------------|-------------------|
| Szűrő definíció                                                                                                    |                   |
| Szűrő neve: forward_email                                                                                                    |                   |
| −Az adott tulajdonságú beérkezett üzenetekre:<br>◎ A következők mind illeszkedjenek ◎ A következők bármelyike illeszkedjen ◎ Minden üzenet illeszked | ljen              |
| ▼ Címzett <b>↓</b> tartalmazza <b>↓</b> gyorgyi@netalon.infc                                                                                         | + -               |
| a következő műveletek végrehajtása:                                                                                                    |                   |
| Üzenet továbbítása ide:                                                                                                    | + -               |
| Mentés                                                                                                    | Filter disabled 🔲 |

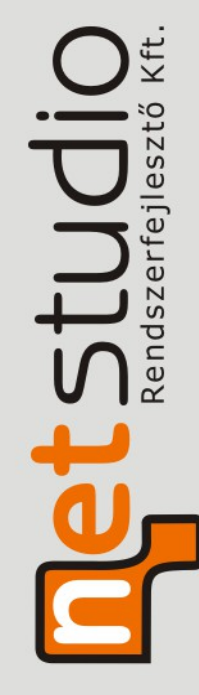